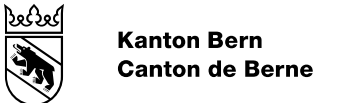

## Registrierung und Bestellung im Online-Inventar des Staatsarchivs Bern

## **Registrierung Kundenkonto**

Gehen Sie auf unsere Webseite (Link: <u>www.be.ch/staatsarchiv</u>) und dann in unser Online-Archivinventar. Sie können unter <u>www.be.ch/inventar</u> auch direkt in das Inventar gelangen.

1. In Archivinventar klicken Sie oben rechts auf «Anmelden»:

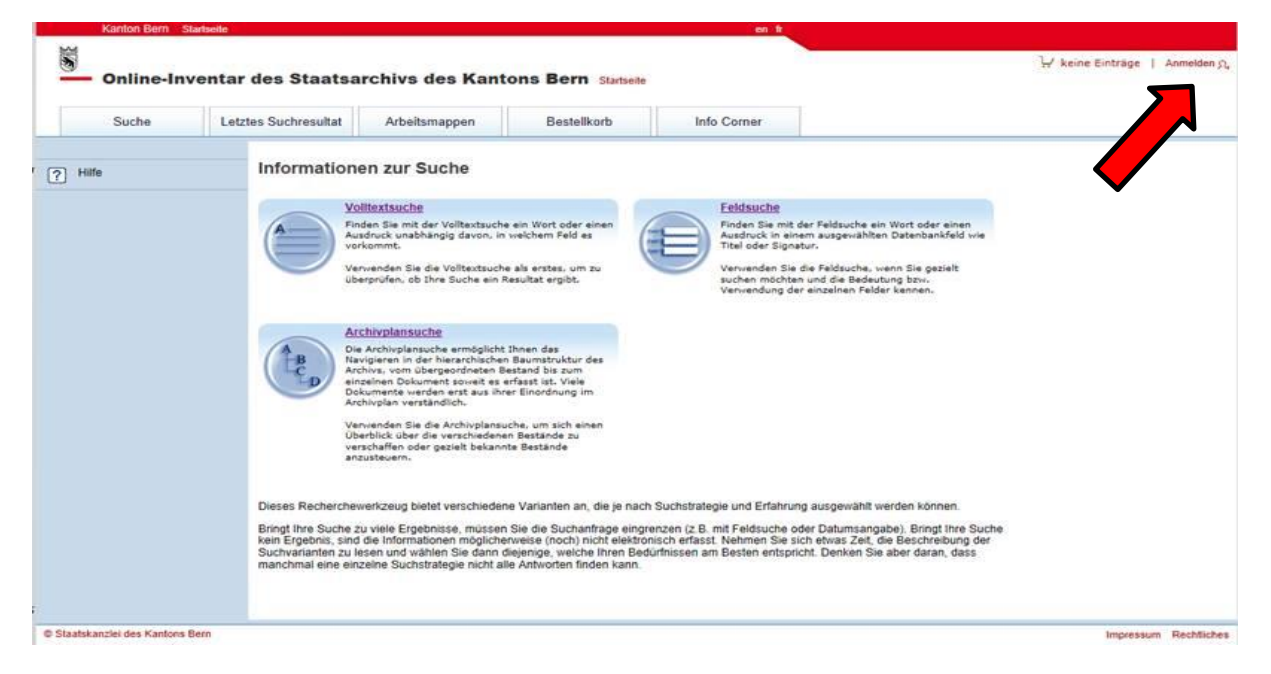

2. Klicken Sie dann auf «Konto eröffnen».

| Kanton Bern Startseite           |                                                                                    |                       | en fr                                    |                       |             |
|----------------------------------|------------------------------------------------------------------------------------|-----------------------|------------------------------------------|-----------------------|-------------|
| S Online-Inventar                | des Staatsarchivs des Ka                                                           | ntons Bern Startseite |                                          | ע keine Einträge ן וּ | Anmelden ቧ, |
| Suche Letzt                      | tes Suchresultat Arbeitsmappen                                                     | Bestellkorb           | Info Corner                              |                       |             |
|                                  | Anmelden<br>Bitte geben Sie Ihren Anmelder<br>Anmeldename<br>(Ihre E-Mail Adresse) | namen und Ihr Passwor | rt ein und drücken die<br>Konto eröffnen | Schaltfläche "Anmelde | n".         |
|                                  | Ani                                                                                | melden                |                                          |                       |             |
| © Staatskanzlei des Kantons Bern |                                                                                    |                       |                                          | Impressum             | Rechtliches |

- 3. Füllen Sie anschliessend das Formular aus. Bitte beachten Sie, dass das Passwort folgende Richtlinien erfüllen muss:
  - Mind. 8 Zeichen
  - Gross- und Kleinbuchstaben enthalten
  - Ziffern enthalten
  - Sonderzeichen enthalten (bspw. %? &)
  - Keine Leerzeichen enthalten

Akzeptieren Sie das Benützungsreglement und klicken Sie auf «Erfassen».

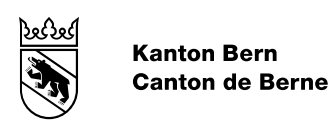

4. Sie erhalten nun eine Nachricht an die angegeben E-Mailadresse. Klicken Sie dort auf «Aktivieren».

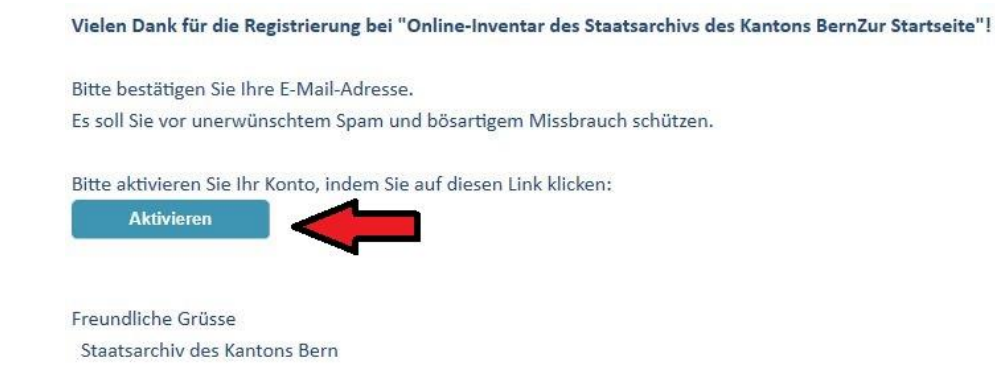

Ihr Konto wird vom Staatsarchiv manuell frei geschaltet. Sie erhalten eine Benachrichtigung per E-Mail, sobald Ihr Konto aktiv ist.

## **Bestellung von Archivalien**

Anschliessend können Sie die gewünschten Archivalien im Archiv-Query bestellen. Melden Sie sich dafür mit Ihrem neu erstellten Benutzerkonto an. Da Ihre Bestellung nach dem Absenden nicht mehr sichtbar ist, speichern Sie Ihre Suchresultate am besten in einer Arbeitsmappe:

1. Markieren Sie dazu die gewünschten Suchresultate und klicken Sie links auf «Markierte in Arbeitsmappe legen».

| Kanto                                                                                         | on Bern Starts                                                     | eite   |                           |                     |                                                                          | en fr            |                 |          |               |                           |                     |
|-----------------------------------------------------------------------------------------------|--------------------------------------------------------------------|--------|---------------------------|---------------------|--------------------------------------------------------------------------|------------------|-----------------|----------|---------------|---------------------------|---------------------|
| S Onl                                                                                         | line-Inver                                                         | ntar ( | des Staat                 | sarchivs des Kan    | ons Bern Startseite                                                      | ₩ keine Einträge | Angemeldet als: |          | Mei           | ne Einstellungen <u>A</u> | Abmelden <u>Q</u> , |
| Su                                                                                            | che                                                                | Letzte | es Suchresultat           | Arbeitsmappen       | Bestellkorb                                                              | Info Corner      |                 |          |               |                           |                     |
| In die Liste                                                                                  | e wechseln<br>lliste wechseln                                      | coln   | Resultatli                | ste                 |                                                                          |                  |                 |          | Nur bestell   | pare VerzEinheiten        | anzeigen 🗌          |
| Suche inn                                                                                     | erhalb der Res                                                     | ultate |                           | tel/Darin           |                                                                          |                  | Zeiti           | raum     | Stufe         | Signatur                  | AP                  |
| Als PDF a                                                                                     | Als PDF anzeigen                                                   |        |                           |                     | ktion des Lutzerenstutzes; Situation, Profile, Berechnungen und Akten 18 |                  |                 | 1 - 1896 | Archiveinheit | AA VIII II 342            | ¢                   |
| Markierte                                                                                     | in Bestellkorb k                                                   | egen   | Resultate :               | l - 1 von 1 (0,09₅) |                                                                          |                  |                 |          |               |                           | 1                   |
| Markierte<br>legen<br>Hilfe                                                                   | in Arbeitsmapp                                                     | •      | Suchkriterien<br>Signatur | beginnt mit "AA     |                                                                          |                  |                 |          |               |                           |                     |
| Legende                                                                                       |                                                                    |        |                           |                     |                                                                          |                  |                 |          |               |                           |                     |
| <ul> <li>✓ Bestellt</li> <li>✓ Lokalisi<br/>Archivp</li> <li>✓ Bild vor<br/>zum An</li> </ul> | bar im Lesesaal<br>ieren im<br>vlan<br>rhanden, klicker<br>izeigen | 1      | -                         |                     |                                                                          |                  |                 |          |               |                           |                     |
| © Staatskanzlei de                                                                            | es Kantons Bern                                                    |        |                           |                     |                                                                          |                  |                 |          |               | Impressum                 | Rechtliches         |

2. Erstellen Sie eine neue Arbeitsmappe oder wählen Sie eine bestehende aus.

| In Arbeitsma  | ppe legen                       |
|---------------|---------------------------------|
| Arbeitsmappe: | <neue arbeitsmappe=""> 🗸</neue> |
| Bezeichnung:  | Archivbestellung 23.07.2021     |
|               | OK Abbrechen                    |

<u>ક્લ્સ્ટ્ર</u>

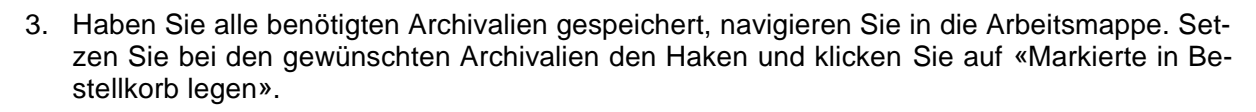

| Kanton Bern Startseite                                                                                                    |                              |                              |                              | en fr                       |                       |               |                               |                             |
|----------------------------------------------------------------------------------------------------|------------------------------|------------------------------|------------------------------|-----------------------------|-----------------------|---------------|-------------------------------|-----------------------------|
| ) Online-Inventa                                                                                                    | ır des Staatsa               | archivs des Kant             | tons Bern Startseite         | ∵ keine Einträge            | Angemeldet als:       | Meine         | e Einstellungen <u>A</u>      | Abmelden g,                 |
| Suche Le                                                                                                    | etztes S <b>etter</b> sultat | Arbeitsmappen                | Bestellkorb                  | Info Corner                 |                       |               |                               |                             |
| In die Liste wechseln<br>In die Bildliste wechseln<br>In die Bildlübersicht wechseln                                                       | Atsmap                       | ppe: Archivbestell           | ung 23.07.2021               |                             |                       | Nur bestellba | are VerzEinheiten<br>1 Datens | anzeigen 🗌<br>satz gefunden |
| Suche innerhalb der Resultat                                                                                                    | e 🗹 <u>Titel</u>             | I/Darin                      |                              |                             | Zeitraum              | <u>Stufe</u>  | <u>Signatur</u>               | AP                          |
| Als PDF anzeigen                                                                                                    | 🗹 🗸 Bolli                    | gen - Krauchthal: Korrektion | des Lutzerenstutzes; Situati | on, Profile, Berechnungen ( | und Akten 1891 - 1896 | Archiveinheit | AA VIII II 342                | ¢                           |
| Markierte in Bestellkorb leger                                                                                                    | Resultate 1 -                | 1 von 1 (0,02s)              |                              |                             |                       |               |                               | 1                           |
| Markierte     Smappe       legen     aspe       Markierte aus     appe       entfernen     appe       Hilfe     appe                       |                              |                              |                              |                             |                       |               |                               |                             |
| Legende                                                                                                    |                              |                              |                              |                             |                       |               |                               |                             |
| <ul> <li>✓ Bestellbar im Lesesaal</li> <li>✓ Lokalisieren im<br/>Archivplan</li> <li>✓ Bild vorhanden, klicken<br/>zum Anzeigen</li> </ul> |                              |                              |                              |                             |                       |               |                               |                             |
| © Staatskanzlei des Kantons Bern                                                                                                    |                              |                              |                              |                             |                       |               | Impressum                     | Rechtliches                 |

4. Gehen Sie nun in den Bestellkorb. Wählen Sie auf der linken Seite «Bestellen zur Ausleihe»

|    | Kanton Bern Startsei                    | eite  |                 |                              |                              | en fr                      |                 |               |                 |                     |
|----|-----------------------------------------|-------|-----------------|------------------------------|------------------------------|----------------------------|-----------------|---------------|-----------------|---------------------|
| A  | Online-Inven                            | itar  | des Staatsa     | archivs des Kant             | cons Bern Startseite         | 🐺 1 Eintrag                | Angemeldet als: | Meine         | Einstellungen ฏ | Abmelden <u>Q</u> , |
|    | Suche                                   | Letzt | es Suchresultat | Arbeitsmappen                | Bestellkorb                  | Info Corner                |                 |               |                 |                     |
| Ŵ  | Markierte aus Bestellkorb<br>entfernen  |       | Bestellkorb     | )                            |                              |                            |                 |               |                 |                     |
| Ŀ. | Bestellen zur Ausleihe                  |       | Titel/Dari      | <u>n</u>                     |                              |                            | Zeitraum        | <u>Stufe</u>  | Signatur        | AP                  |
| ?  | Hilfe                                   |       | Bolligen -      | Krauchthal: Korrektion des l | utzerenstutzes; Situation, P | rofile, Berechnungen und A | kten 1891-1896  | Archiveinheit | AA VIII II 342  | 2 🔶                 |
| Le | egende                                  |       | Bestellpositi   | onen 1 - 1 von 1             |                              |                            |                 |               |                 | 1                   |
| 6  | ↔ Lokalisieren<br>Archivplan            |       |                 |                              |                              |                            |                 |               |                 |                     |
| (  | Bild vorhanden, klicken<br>zum Anzeigen |       |                 |                              |                              |                            |                 |               |                 |                     |
|    |                                         |       |                 |                              |                              |                            |                 |               |                 |                     |
| ©S | taatskanzlei des Kantons Bern           |       |                 |                              |                              |                            |                 |               | Impressum       | Rechtliches         |

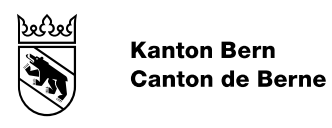

5. Nun können Sie im Kalender den Termin für Ihren Lesesaalbesuch festlegen. Ausserdem haben Sie die Möglichkeit, Kommentare zu Ihrer Bestellung zu erfassen. Um die Bestellung abzuschliessen, klicken Sie auf «Bestellung abschicken».

|                                                                                                    | Kanton Bern Starts            | eite                                                                         |                                                                                                    |                               | en fr                    |                  |                         |             |                    |             |  |
|----------------------------------------------------------------------------------------------------|-------------------------------|------------------------------------------------------------------------------|----------------------------------------------------------------------------------------------------|-------------------------------|--------------------------|------------------|-------------------------|-------------|--------------------|-------------|--|
|                                                                                                    | Online-Inver                  | ntar des Staatsa                                                             | archivs des Kant                                                                                                    | ons Bern Startseite           | 🐺 1 Eintrag              | Angemelde        | et als:                 | Meir        | he Einstellungen த | Abmelden g, |  |
|                                                                                                    | Suche                         | Letztes Suchresultat                                                         | Arbeitsmappen                                                                                                    | Bestellkorb                   | Info Corner              |                  |                         |             |                    |             |  |
| <ul> <li>Markierte aus Bestellkorb<br/>entfernen</li> <li>Alle markieren</li> <li>Bestellung abschicken</li> <li>Hilfe</li> </ul> |                               | Details zur A<br>Bitte geben Sie die<br>reservieren lassen<br>Ausgabedatum * | Details zur Ausleihe         Bitte geben Sie die Details zur Ausleihe an. Beachten Sie, dass bestimmte Verzeichnungseinheiten zum aktuellen Datum nicht verfügbar sind. Diese können Sie wenn gewünsterservieren lassen.         Ausgabedatum * |                               |                          |                  |                         |             |                    |             |  |
|                                                                                                    |                               | Hinweise/Bemerk                                                              | ungen                                                                                                    |                               |                          |                  |                         |             |                    |             |  |
|                                                                                                    |                               | Details                                                                      |                                                                                                    |                               |                          |                  |                         |             |                    |             |  |
|                                                                                                    |                               | Titel                                                                        |                                                                                                    |                               | <u>Signatur</u>          | <u>Verfügbar</u> | <u>Erw.</u><br>Rückgabe | Reservieren | Bemerkung          |             |  |
|                                                                                                    |                               | Bolligen - I<br>Berechnur                                                    | Krauchthal: Korrektion des L<br>agen und Akten                                                                                                    | utzerenstutzes; Situation, Pr | ofile. AA VIII II<br>342 | Ja               |                         |             |                    | 1           |  |
|                                                                                                    |                               | Anzahl: 1 (Of                                                                | fenes Ausleihkontinge                                                                                                    | nt 15 von 15 Positione        | n)                       |                  |                         |             |                    |             |  |
|                                                                                                    |                               | Bestellung abs                                                               | chicken                                                                                                    |                               |                          |                  |                         |             |                    |             |  |
| © S                                                                                                    | taatskanzlei des Kantons Bern |                                                                              |                                                                                                    |                               |                          |                  |                         |             | Impressun          | Rechtliches |  |